# ovice使用マニュアル

## [基本の操作]

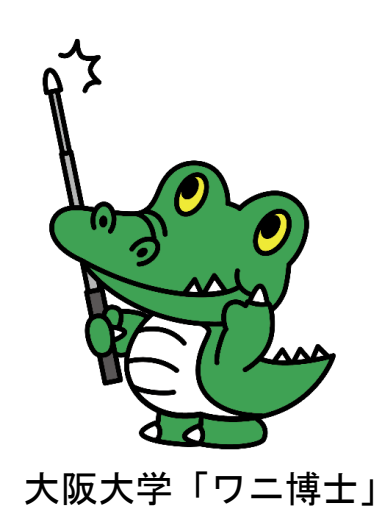

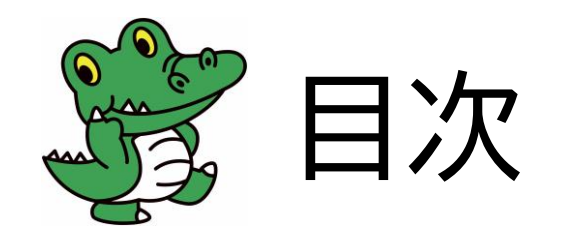

| はじめに     | P.3-4   | ご利用に際しての諸注意                   |
|----------|---------|-------------------------------|
| 推奨環境     | P.5     | 推奨するOS・ブラウザ                   |
| 会場案内図    | P.6     | 会場内の配置のご案内                    |
| 画面構成     | P.7-8   | メニュー画面の紹介                     |
| 各種設定等    | P.9-12  | オーディオ・カメラ・プロフィールの設定方法等        |
| アバターの移動  | P.13    | 会場内の移動方法                      |
| 会話の方法    | P.14-17 | 音声会話・ビデオ会話                    |
| オプション機能  | P.18-24 | ライブアバター・チャット・リアクション等役立つ機能のご紹介 |
| 退出方法     | P.25    | スペースからの退出方法                   |
| 問題が起きた場合 | P.26-27 | 音声トラブル時の確認事項・対処方法等            |

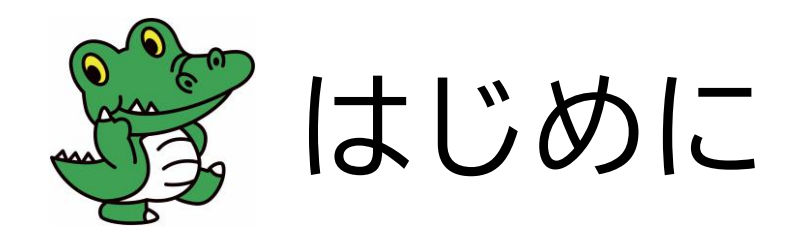

本会場は大阪大学の卒業生・修了生、教職員(元教職員含む)、在学生をつなぐ場としてご提供するものです。ルールに 従ってご利用いただきますとともに、不適切な利用をされている方を見かけた場合には、以下の担当までご連絡いただきま すようお願いいたします。

なお、不適切な利用が見受けられた場合には利用中であっても強制的に退室いただくとともに、以後の利用を制限させて いただきますことをご承知おきください。有意義にご利用いただくため、ご理解とご協力の程よろしくお願いいたします。

【利用対象者】

本学卒業生・修了生、教職員(元教職員含む)、在学生

【厳守事項】

・会場に入出する際の表示名は戸籍上の氏名としてください(旧姓使用は可、ニックネームは不可)。
 外国籍の方におかれましてはパスポート又は在留カードに記載されている氏名としてください。

・プロフォールの必須項目は必ず入力してください。 詳細は P.11

※大阪大学ファミリーの皆様をおつなぎする場として公開するものであるため、ご理解とご協力の程よろしくお願い いたします。虚偽の情報を入力していることが判明した場合には利用を制限させていただく場合があります。

〔本件担当〕共創推進部社会連携課卒業生係

E-mail : sotsugyosei@office.osaka-u.ac.jp

Tel: 06-6879-7197 or 7198

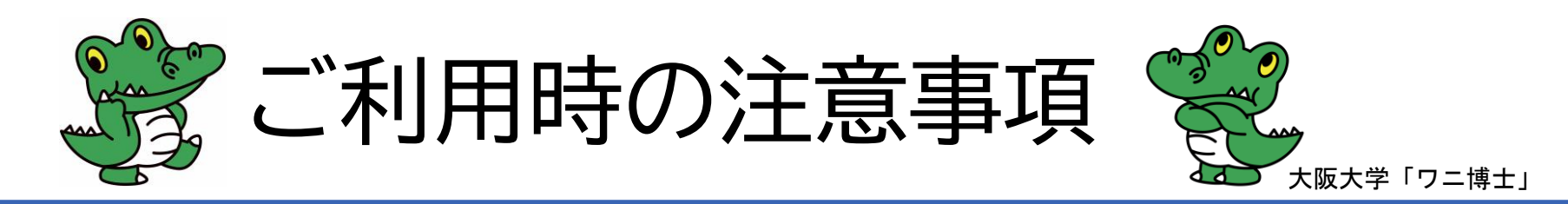

大阪大学ファミリーの皆様に快適にご利用いただくため、ご利用の際は以下にご留意いただ きますようお願いいたします。

### 〇利用制限について

本会場は大阪大学ファミリーの皆様の、交流の場としてご提供するものです。以下の活動を禁止するとともに、当該活動を 行った場合には利用中であっても強制的に退室いただき、以後の利用を制限させていただきますのでご留意ください。

①政治的な活動 ②宗教的な活動 ③公序良俗に反する活動 ④営利活動 ⑤各種勧誘活動 ⑤左記に類する活動

※上記の他、大阪大学が不適当と認めた活動については利用を中止いただく場合があります。

### OSNS投稿について

交流時の様子をSNS等に投稿される際は、個人が特定されることのないよう顔や氏名がわからないように加工、編集してく ださい。無断で投稿されますと肖像権侵害の恐れがあります。個人情報保護の観点からもご配慮ください。また、お話しされ た内容に関しての投稿につきましても、個人が特定されないようご配慮いただくとともに、個人情報の取扱いには十分ご留意 ください。利用者間で了承を得られている場合はこの限りではありません。

〇その他

上記の他、利用に際しましては各種法令を遵守いただきますようお願いいたします。また、本学教職員、学生におかれましては、<u>安全保障輸出管理規程</u>をはじめ本学各規程に基づく手続きが必要となる場合には遺漏のないようご留意ください。

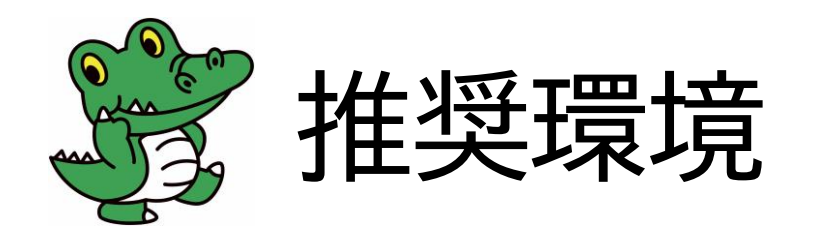

## PC(Chrome)での参加を推奨しております。

会場は大きな空間になっていますので、スマートフォンでのご利用は操作が難しい場合がございます。

| ウェブブラウザ           | Windows OS | Mac OS | Android<br>モバイル | iOS<br>モバイル      |
|-------------------|------------|--------|-----------------|------------------|
| Chrome            | Ø          | Ø      | $\bigcirc$      | 0                |
| Brave             | Ø          | Ø      | 確認中             | 確認中              |
| Safari            | -          | 0      | -               | 0                |
| Firefox           |            |        |                 | Δ                |
| Edge              | 0          | 0      | ×               | ×                |
| Opera             | 0          | 0      |                 | $\bigtriangleup$ |
| Internet Explorer | ×          | ×      | ×               | ×                |

◎:推奨、○:利用可、△:非推奨、×:非対応

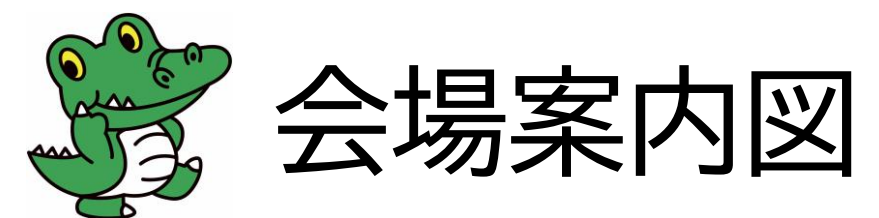

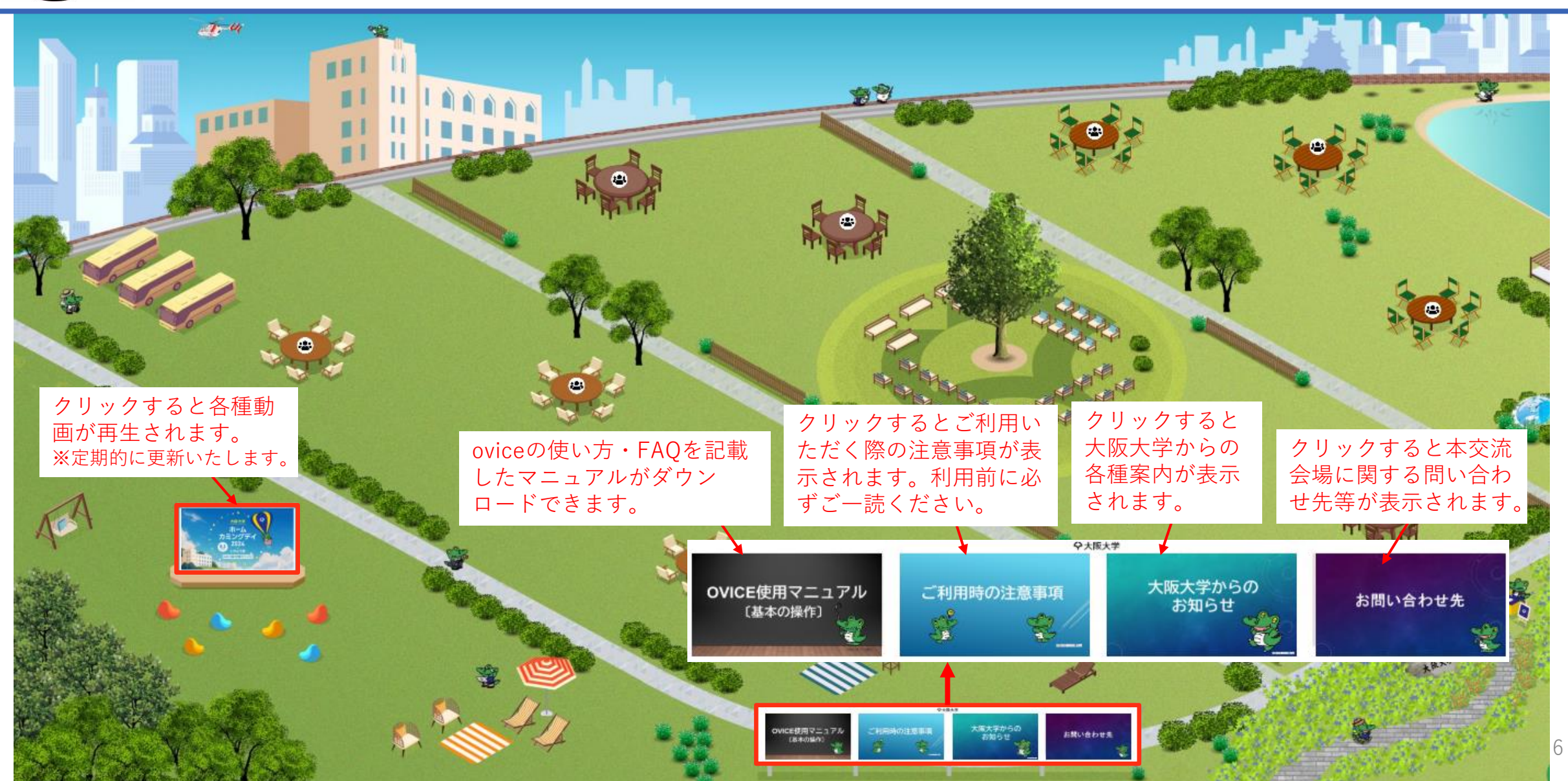

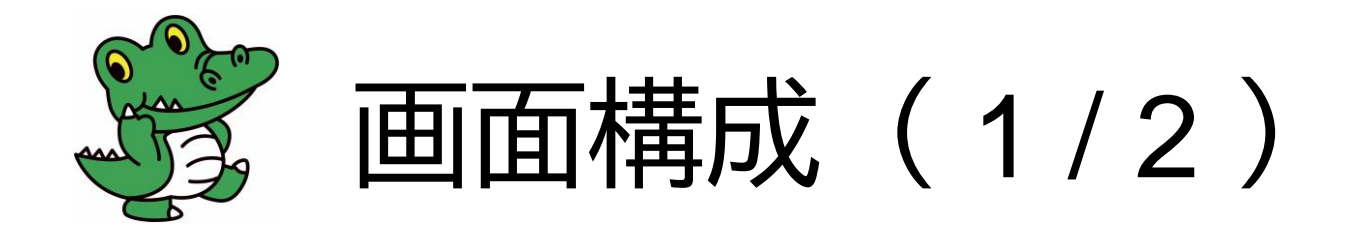

■ メニュー (画面中央下)

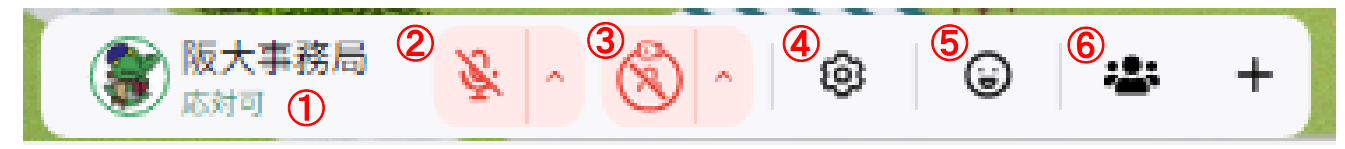

#### ①ステータス

ステータスボタンをクリックすることで「対応可」「作業中」「離席中」のいずれかに切り替えることができます。

▶「離席中」「作業中」になっていると音声が届かず会話することができませんのでご注意ください。

**②マイクボタン** 

マイクボタンをクリックすることでマイクのオンオフを切り替えることができます。

③ライブアバター

ライブアバターをオンにすると、アバターに自分のカメラ映像を表示させることができます。 詳細は P.18

#### ④個人設定

カメラ/オーディオやプロフィールの設定ができます。 詳細は P.9-P.11

⑤リアクション

好きな絵文字をクリックすると、リアクションすることができます。

詳細は P.20

⑥ミーティングオブジェクト

ミーティングオブジェクトを立ち上げて画面共有することができます。

詳細は P.15-P.17・P.21-P.22

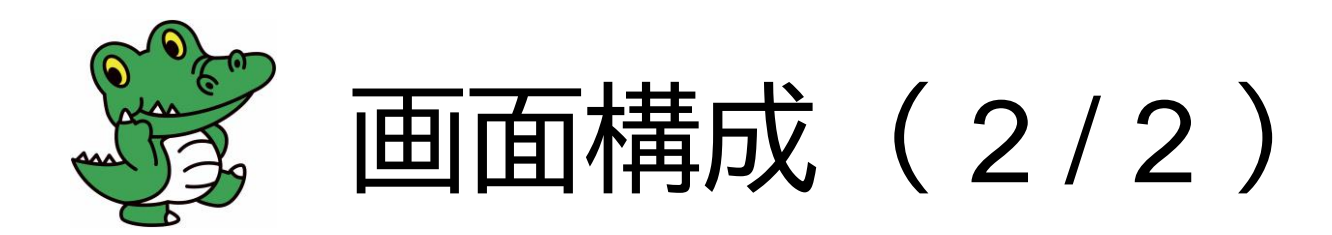

■ メニュー(画面右上)

①アンテナ

ご利用環境における通信状況を示しています。

②リロード

ブラウザを再読込します。

③ズーム表示

スペースを拡大、縮小して表示する際に+、-ボタンで調整します。

④チャット

チャットの送信や受信したチャットの確認ができます。

詳細は P.19

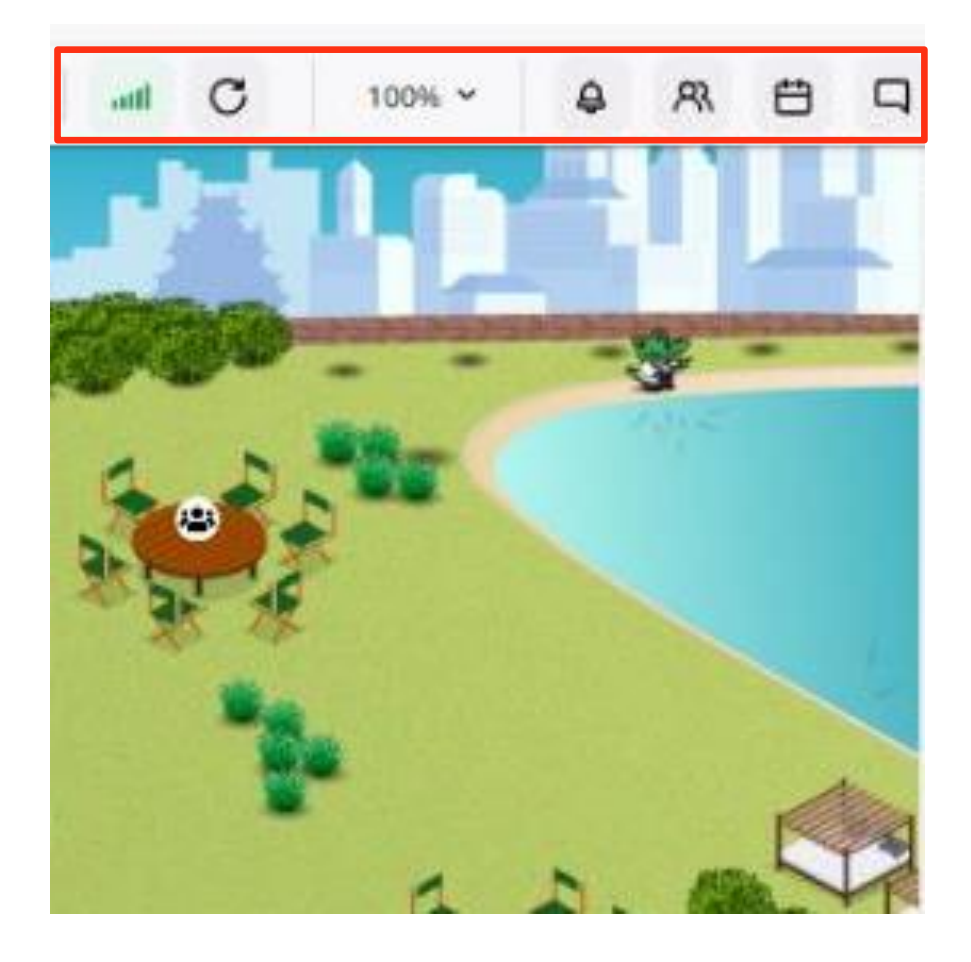

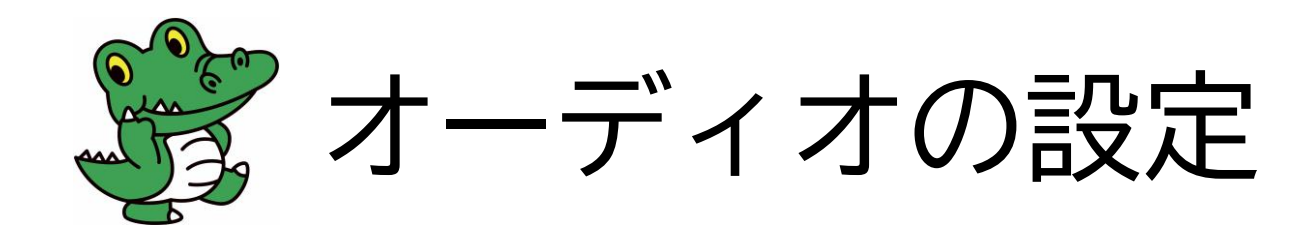

#### ■ オーディオ設定方法(使用の許可をします)

①画面中央下の、アイコンバーから歯車マークをクリック
 ②「オーディオ設定」タグをクリック
 ③使用するスピーカーとマイクデバイスを選択

初回は、ブラウザ上に「カメラを使用する(ブロック/許可)」、「マイクを使用する(ブロック/許可)」とポップアップ表示がされますので、どちらも「許可」を選択してください。
※誤って「許可」ではなく「ブロック」を選択してしまった場合はブラウザの設定を変更してください。

※ポップアップが表示されない場合があります。

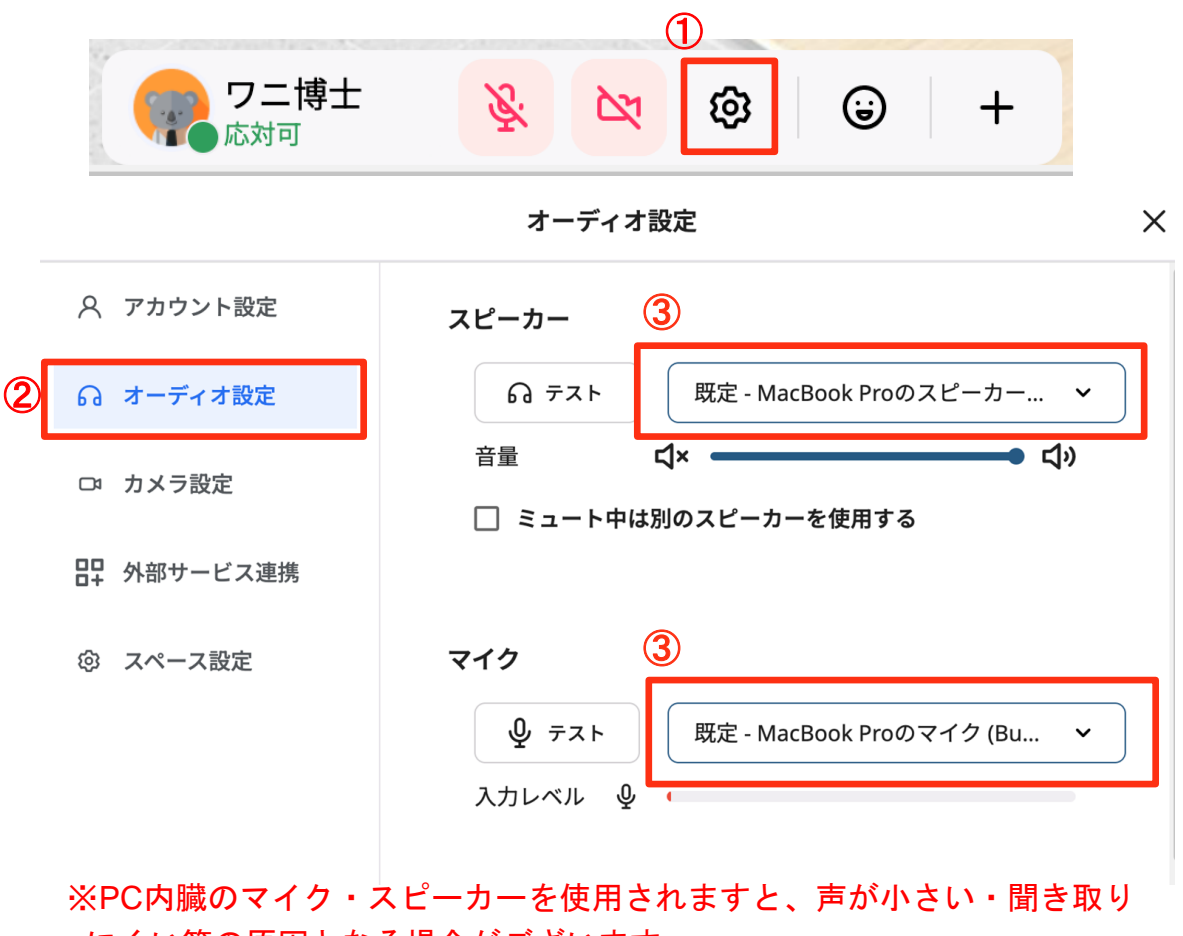

にくい等の原因となる場合がございます。

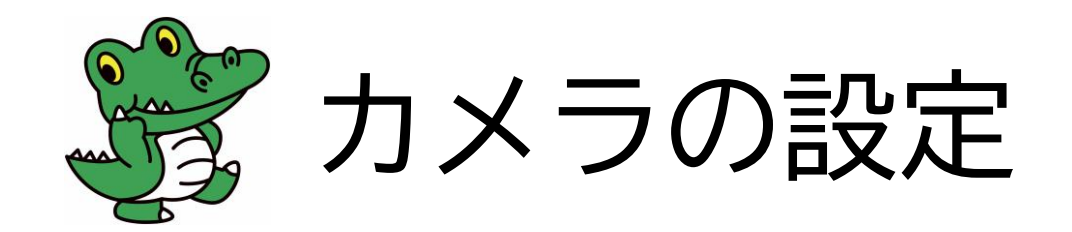

■ カメラ設定方法(使用の許可をします)

①画面中央下の、アイコンバーから歯車マークをクリック

②「カメラ設定」タグをクリック

③使用するカメラデバイスを選択

※下にスクロールすると、バーチャル背景やアバターを設定でき ますが、パフォーマンスが低下する可能性がありますのでご注 意ください。

初回は、ブラウザ上に「カメラを使用する(ブロック/許可)」、 「マイクを使用する(ブロック/許可)」とポップアップ表示が されますので、**どちらも「許可」を選択**してください。

※ 誤って「許可」ではなく「ブロック」を選択してしまった場 合はブラウザの設定を変更してください。

※ポップアップが表示されない場合があります。

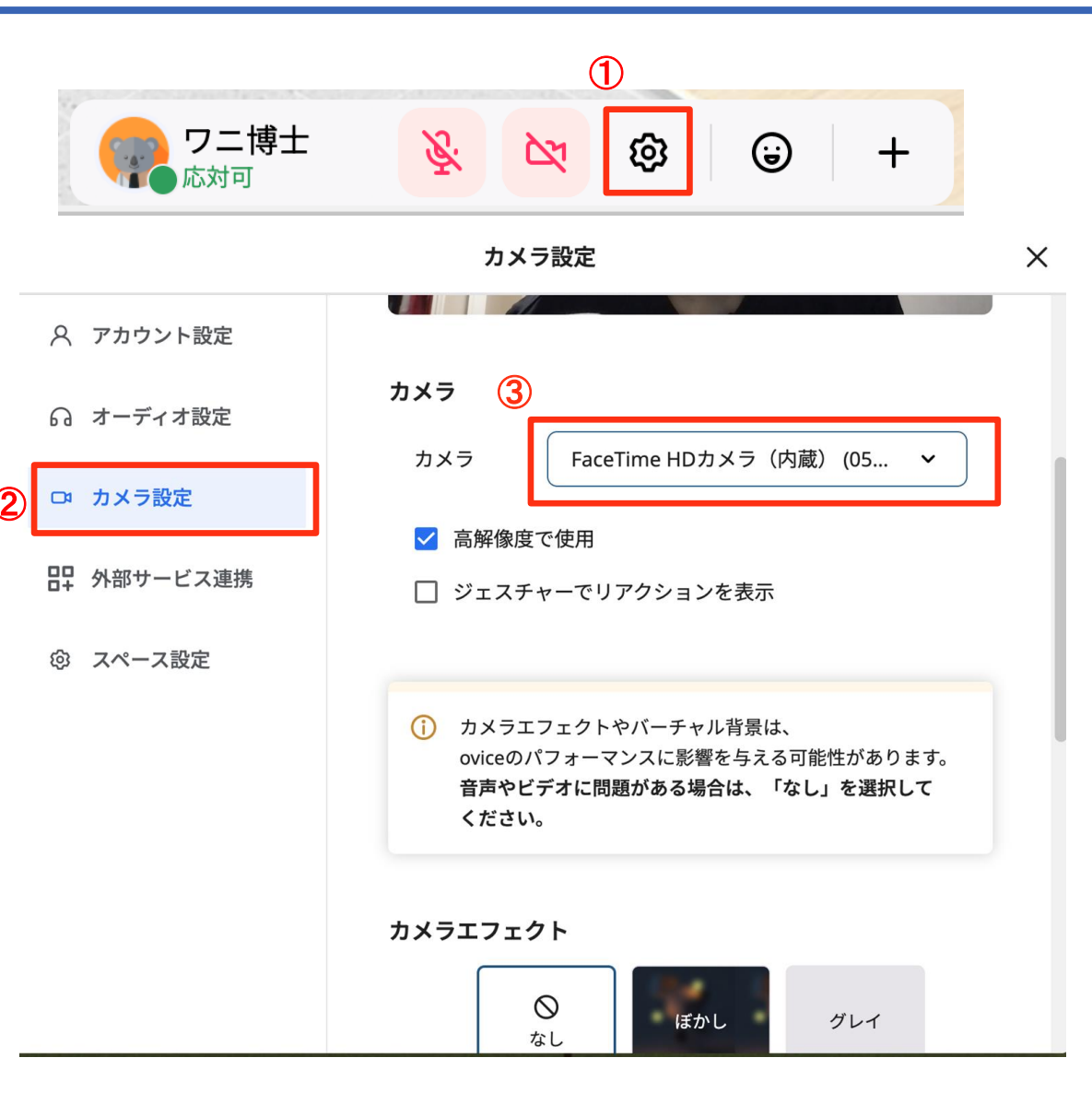

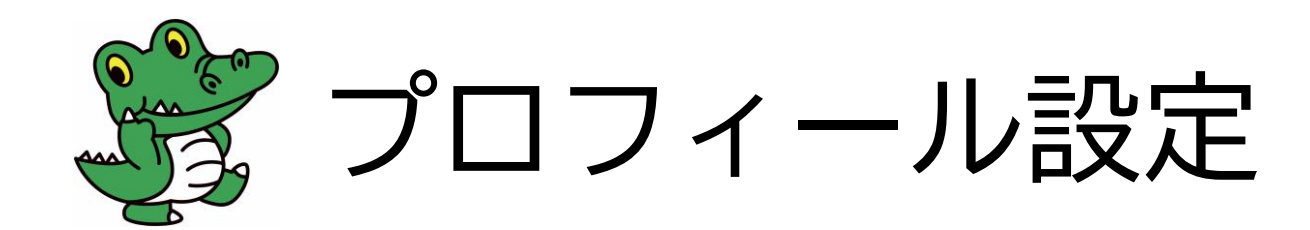

■ プロフィールの設定方法

①画面中央下の、アイコンバーから歯車マークをクリック

②アカウント設定タグをクリック

③表示名に氏名を入力

- ※入室時に入力した表示名に誤りがある場合は修正してくだ さい
- ④プロフィール欄に以下の必須項目を入力

「プロフィール必須項目〕
 卒業生・修了生:卒業・修了年、卒業学部・修了研究科
 教職員:所属部局、職名
 元教職員:最終所属部局、職名
 在学生:所属学部・研究科、学年

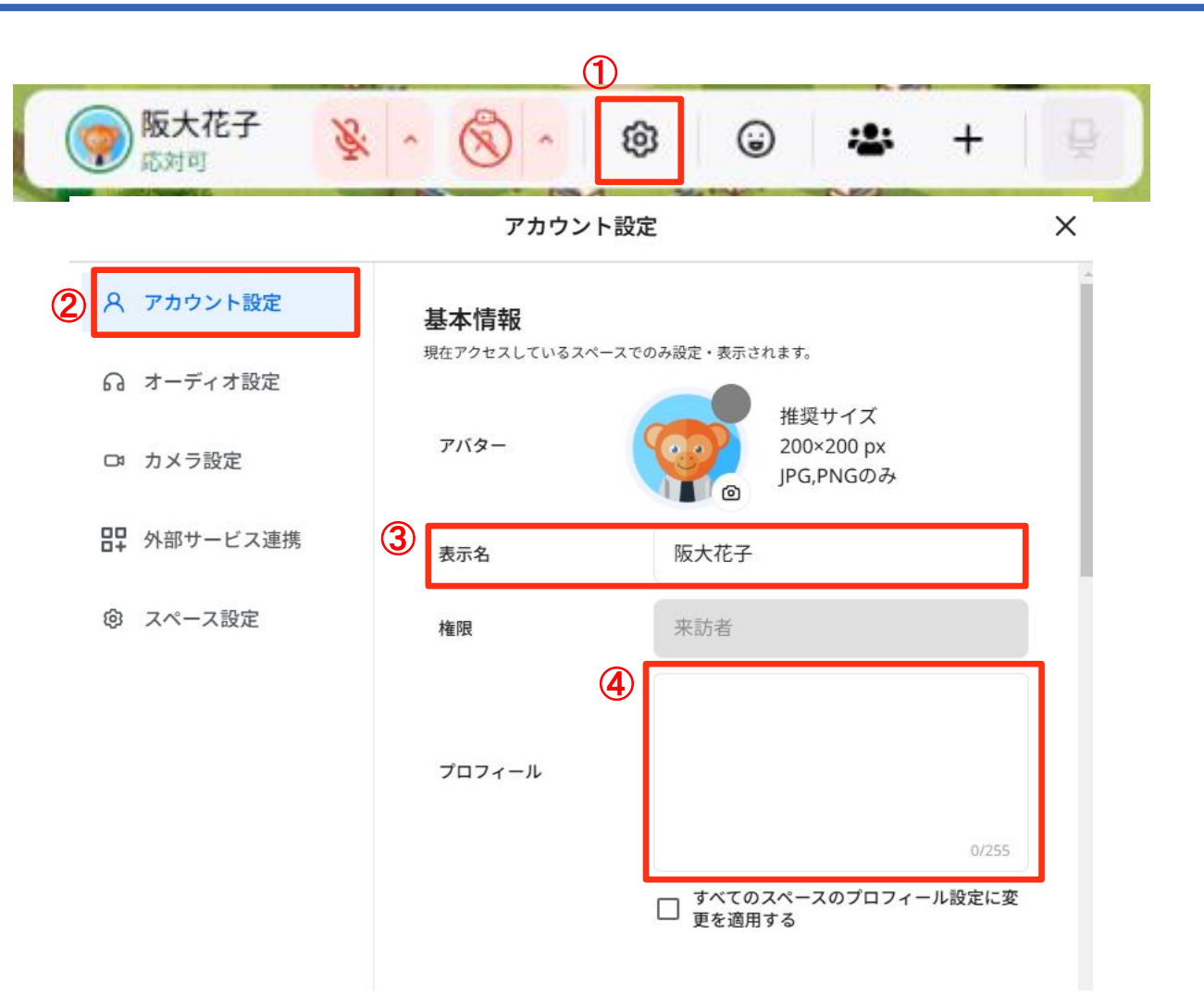

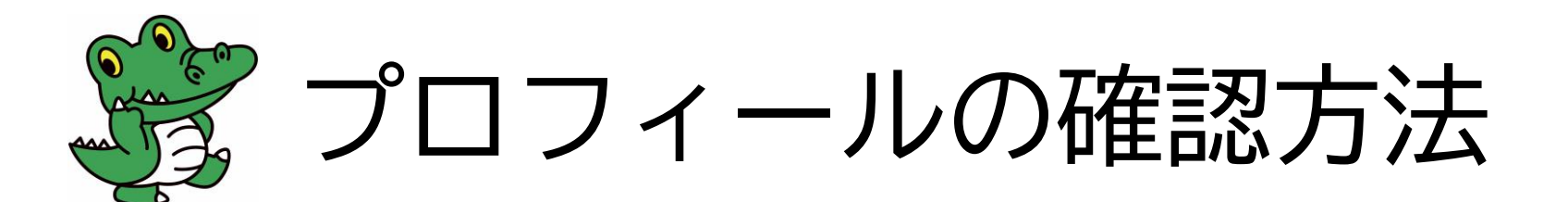

■ プロフィール確認方法

アイコンをクリックするとプロフィールが表示されます。

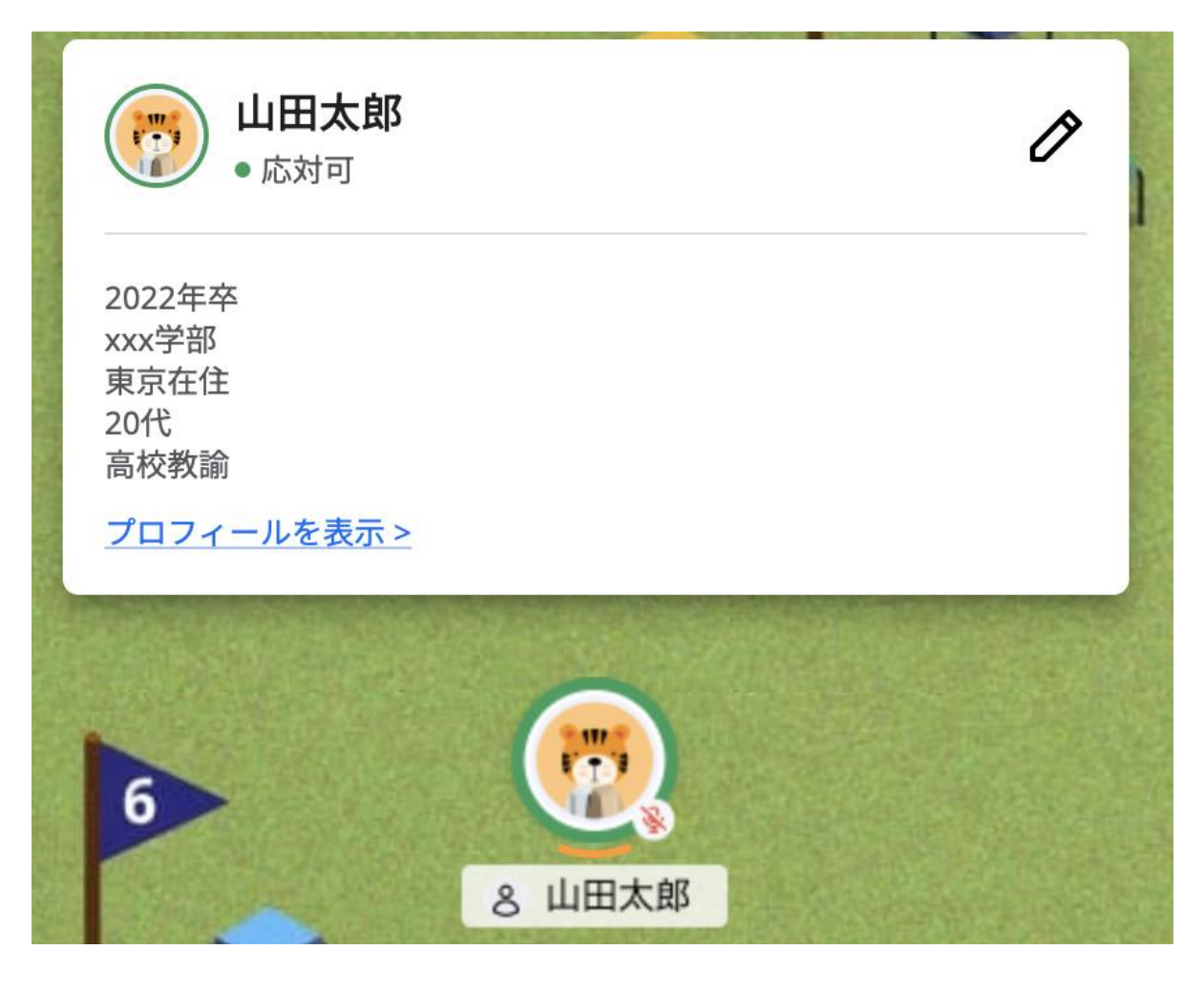

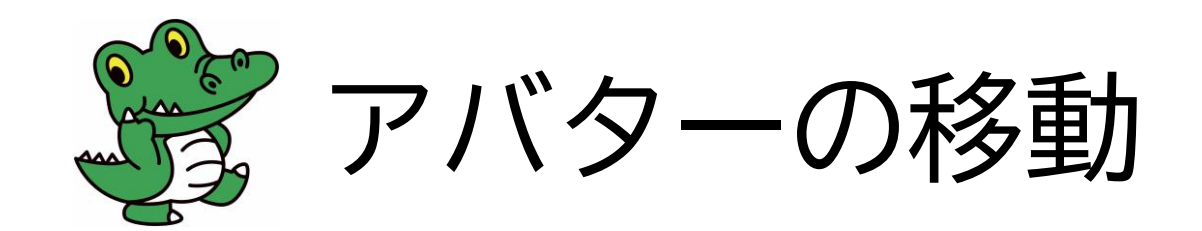

#### ■ 各種移動方法

①行きたい場所をダブルクリック
 ②アイコンをドラックしながら動かす
 ③キーボードの矢印ボタンを使う

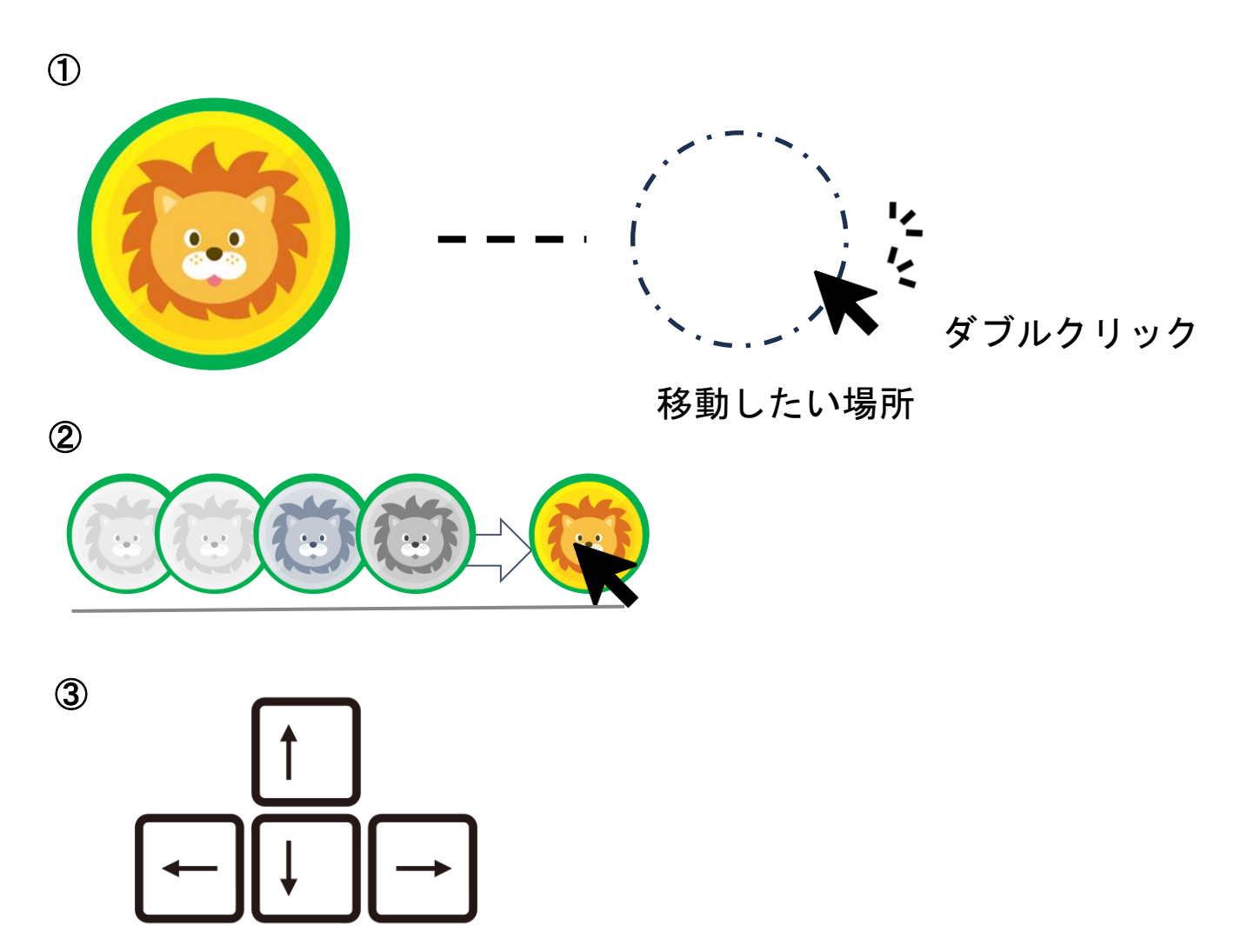

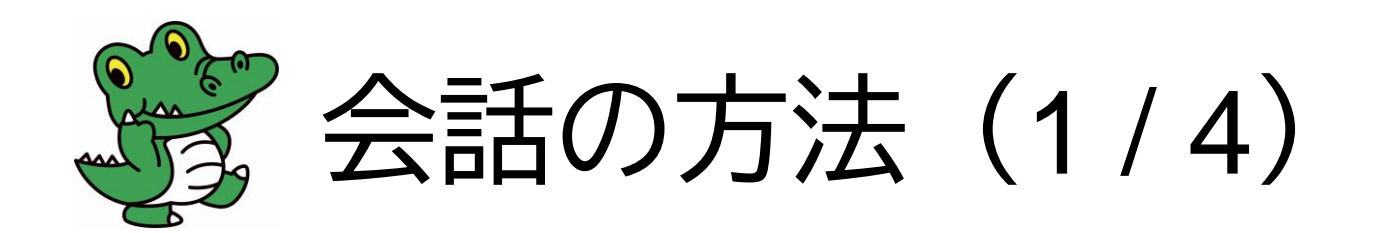

#### ■ 音声会話について

- ○アバターの周りに表示される黒い円は、アバターから 声が届く範囲です。 (黒い丸は矢印キーを押下又は画面をク リックすると表示されます。)
- ○黒い円の中にいる人だけが声を聞くことができます。
- ○**オレンジ色のラインと矢印は声の届く向き**です。向き たい方向をクリックすると、声が届く方向を変更する ことができます。
- ○話す相手の方にオレンジ色のラインを向けてミュート を解除すると会話ができます。
- 〇話す相手の方を向いていなかったり、離れたりすると 声が小さく聞こえたり、聞こえなくなってしまうこと があります。

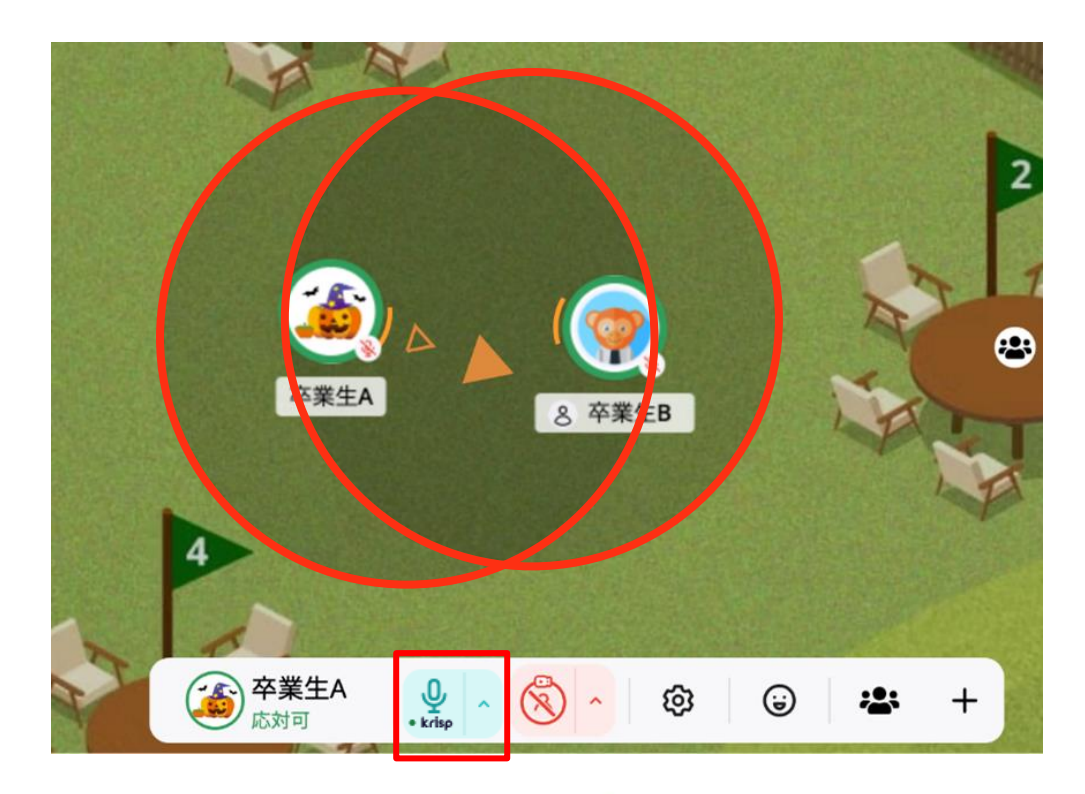

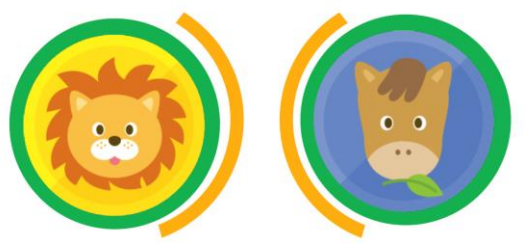

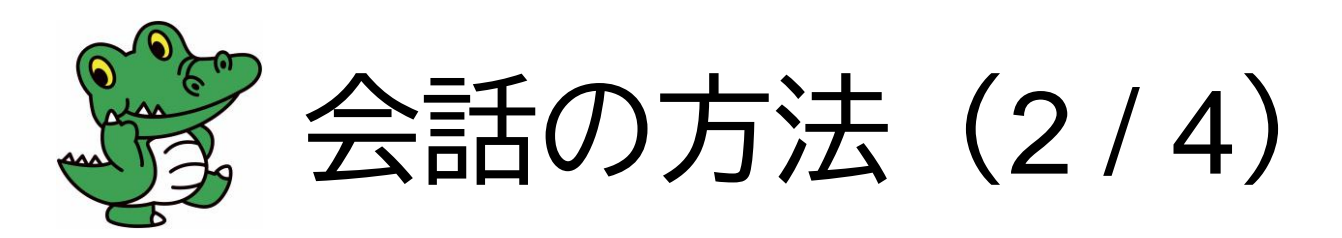

- ビデオ会話の方法(1)
  - ①画面中央下のアイコンバーから「人」のアイコンを選択 (ミーティングオブジェクト ) が設置されます)
  - すでにあるミーティングオブジェクトに接続する場合は、 ミーティングオブジェクトに近づき「接続する」をクリッ ク
  - ※ミーティングオブジェクトから離れていると「接続す る」ボタンをクリックできません。
  - ※ミーティングオブジェクトに線で繋がると、自身の音声 範囲だけではなくオブジェクトに接続した全てのユー ザーに音声と画像が共有されます。
  - ②画面中央下のアイコンバーからカメラアイコンをクリック し、「ミーティングカメラ」をクリックするとビデオ会話 ができます。
  - ※ミーティングオブジェクトにつながると、ミーティングカ メラがクリックできるようになります。

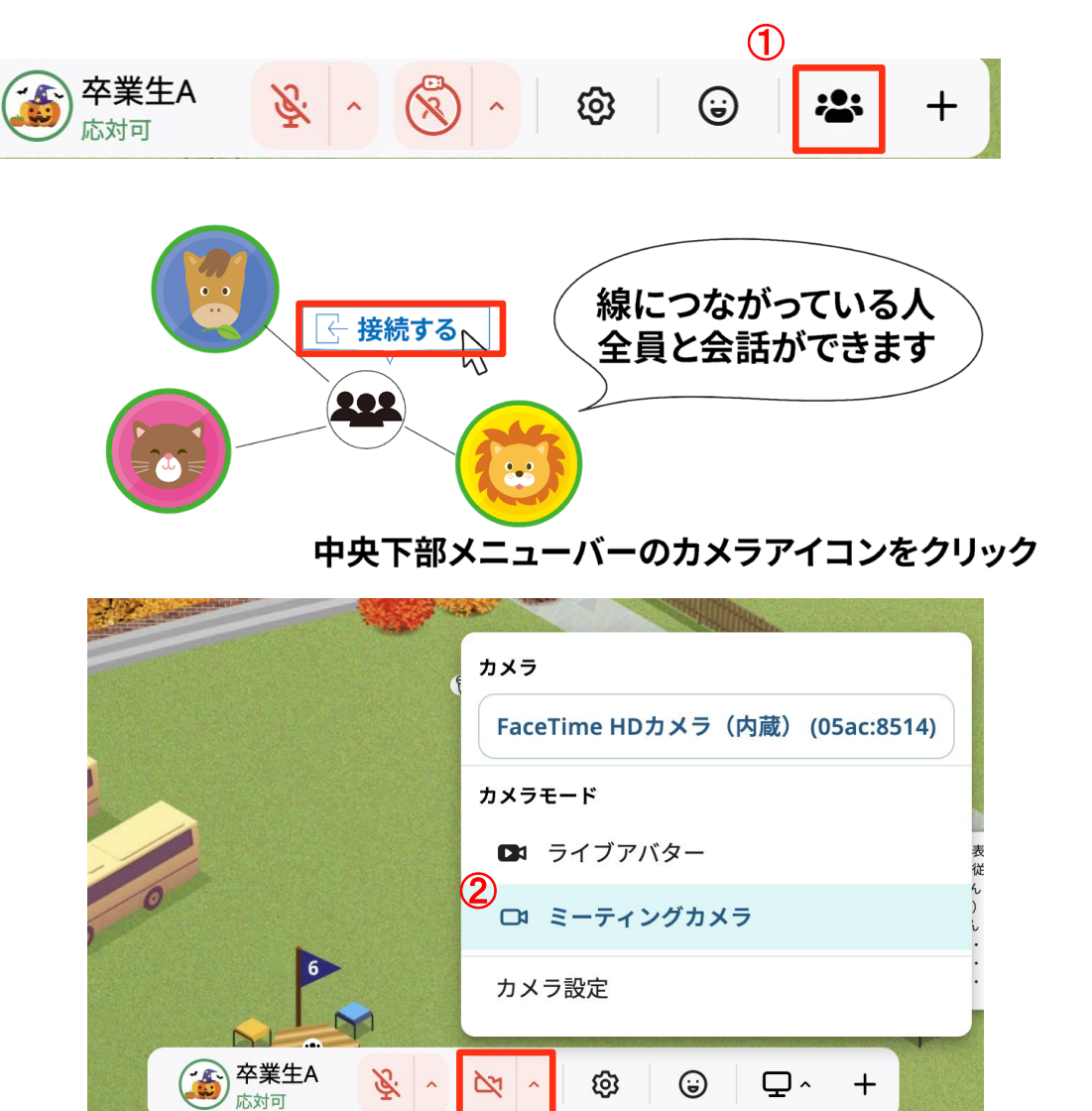

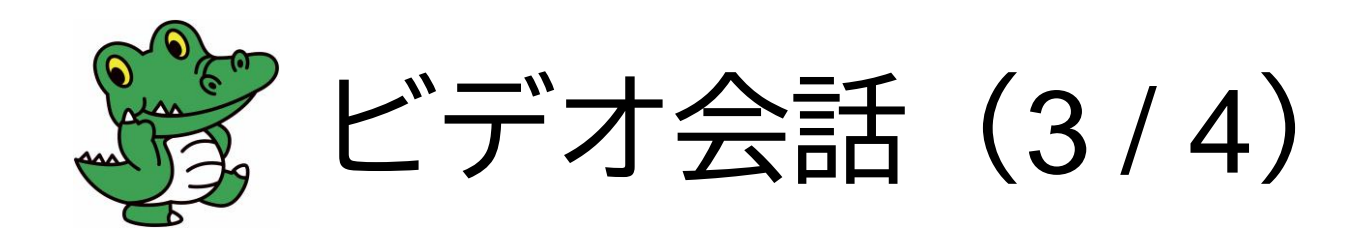

■ ビデオ会話の方法(2)

①画面中央下のカメラをオンにすると、自分のカメラ映像は左下(②)に小さく表示されます。

②赤枠の映像をクリックすると、大きく表示(③)されます。

③ダブルクリックをすると元の大きさ(②)に戻ります。

④青枠の 🌌 をクリックすると、ビデオの映像が全画面表示できます(再度クリックすると、元の大きさ(③)に戻ります)。

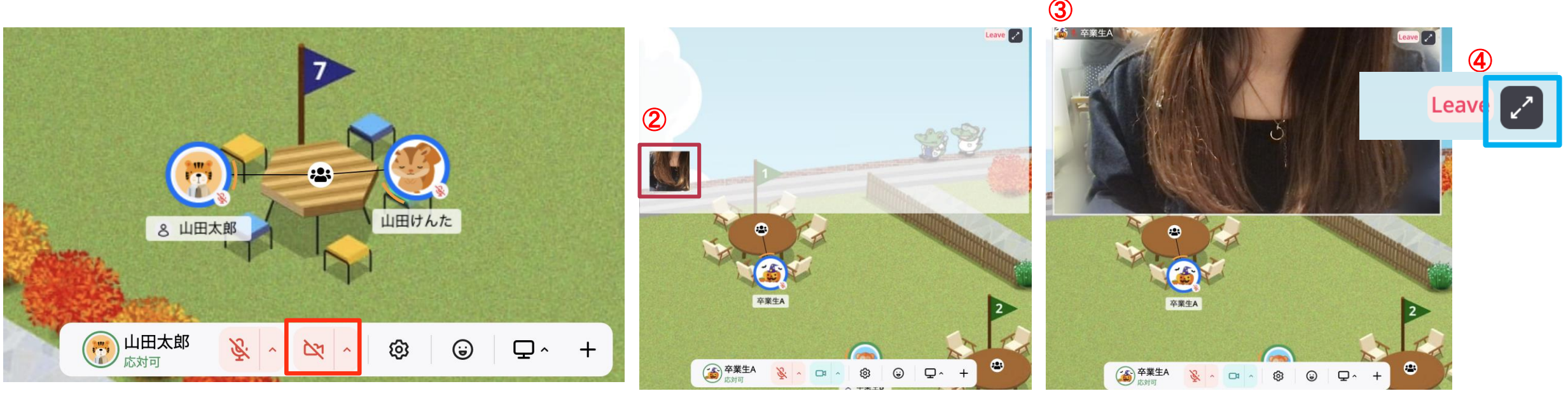

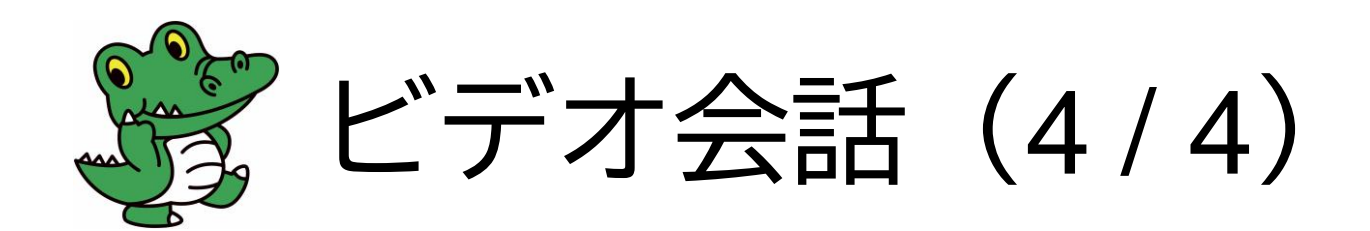

#### ■ ビデオ会話の方法(3)

- ビデオ部分の縁にカーソルをあて、引き伸ばすこと
   で、ビデオ画面のサイズ調整も可能です。
- ②終了する(ミーティングオブジェクトから離れる) ときは、画面右下の「退出」ボタンを押下してくだ さい。

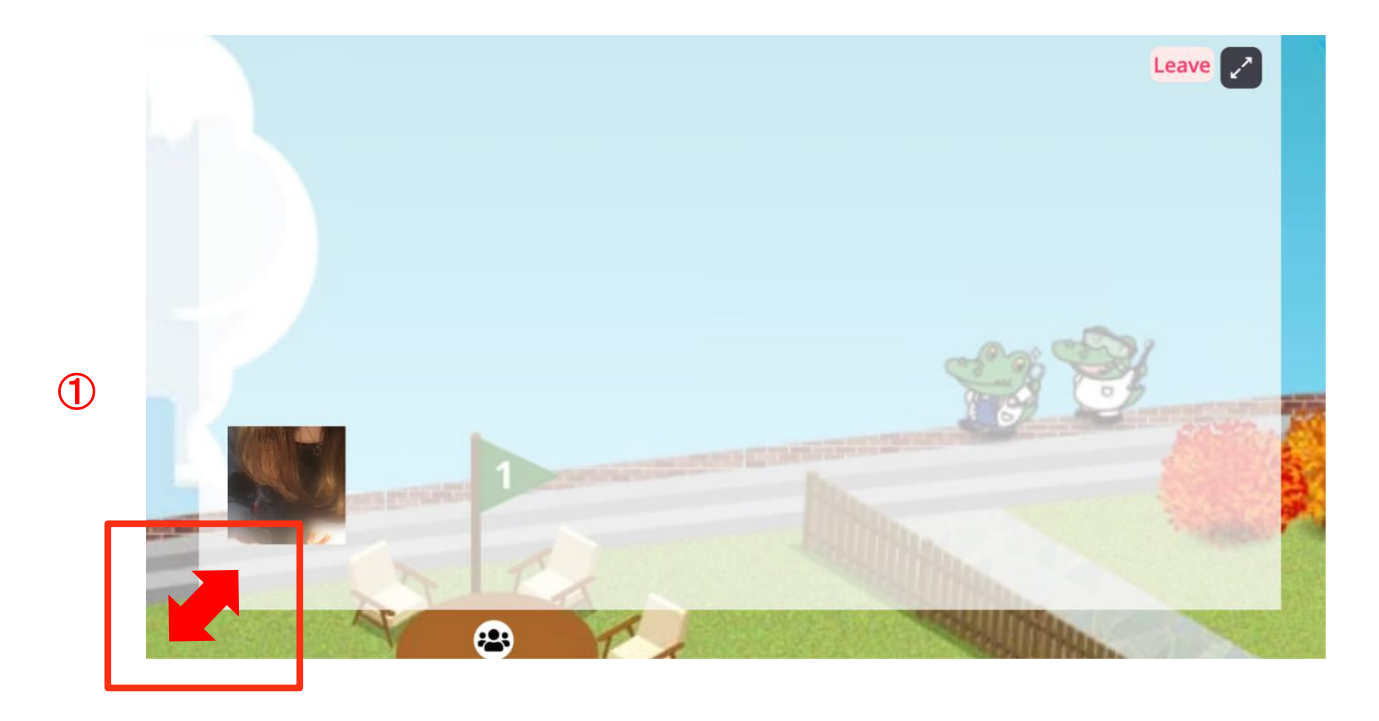

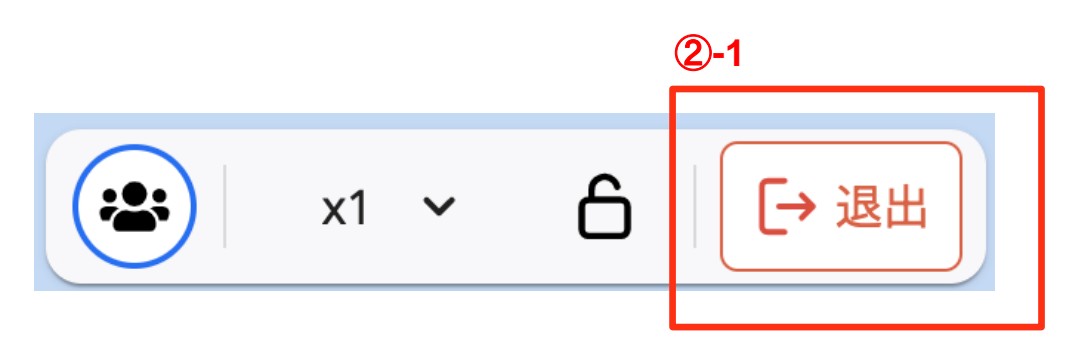

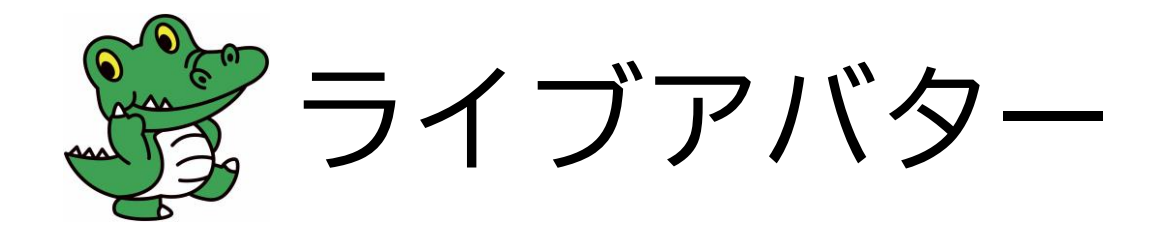

■ ライブアバターとは

アバター画像を自分のカメラ映像に切り替える機能です。ライブアバターをオンにすることで、音声や映像の届く範囲にいるユーザー または同じオブジェクトに接続しているユーザーにカメラ映像が表示されます。

※遠くにいる人からはアバター画像しかみえません。

#### ■ 設定方法

①カメラ設定で利用するカメラが選択されているか確認します。

②ライブアバターをオンに変更します。※オブジェクト接続時はミーティングカメラまたはライブアバターのいずれかを選択することができます。

| 卒業生A     ※      ※        応対可     ※      ※                                                                                                    |           | ライブアバター ON/OFF |                                                           |
|----------------------------------------------------------------------------------------------------|-----------|----------------|-----------------------------------------------------------|
| カメラ・オーディオ設定<br>カメラ・オーディオ設定<br>「「FaceTime HDカメラ (内蔵) (0・<br>「フェクトを選択 ・<br>「アェクトを選択 ・<br>「「アェクトを選択 ・<br>「「アェクトを選択 ・<br>「「アェクトを選択 ・<br>「「アェクトを選択 ・<br>「」」、<br>「「アェクトを選択 ・<br>「」」、<br>「「アェクトを選択 ・<br>「」」、<br>「「「アェクトを選択 ・<br>「」」、<br>「「「「スキャンセリングを 「Pera ①」<br>「」」、<br>「」」、<br>「「「「スキャンセリングを 「Pera ①」<br>「」」、<br>「」」、<br>「」、<br>「」」、<br>「」、<br>「」」、<br>「」」、<br>「」」、<br>「」」、<br>「」」、<br>「」」、<br>「」」、<br>「」、<br>「」」、<br>「」、<br>「」」、<br>「」」、 」」、<br>「」」、<br>「」」、<br>「」」、<br>「」」、<br>「」」、<br>「」」、<br>「」」、<br>「」」、<br>「」」、 「」」<br>「」」、 「」」<br>「」」、 「」」<br>「」」、 「」」<br>「」」、 「」」<br>「」」、 「」」<br>「」」、 「」」 「」」、 「」」 「」」、 「」」<br>「」、 「」」、 「」 | 交票<br>定对可 |                | <ul> <li>         ・ ・・・・・・・・・・・・・・・・・・・・・・・・・・・</li></ul> |

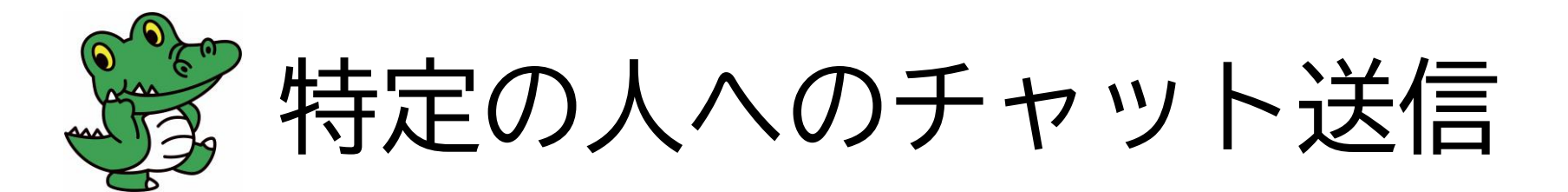

①画面右上のメニューバーより、チャット(吹き出しマーク)をクリック(キーボードのエンターキーでチャットを開くことも可能)
 ②テキストエリアの「@」をクリック

③送信相手を選択(複数選択が可能)

※リストから選択 / 検索窓での部分一致検索ができます。

④送信先が追加されていることを確認し、メッセージを入力の上、送信ボタンをクリック
 ※送信先を選ばずに送信ボタンを押すと、会場にいる全ての人にチャットが届きますのでご注意ください。

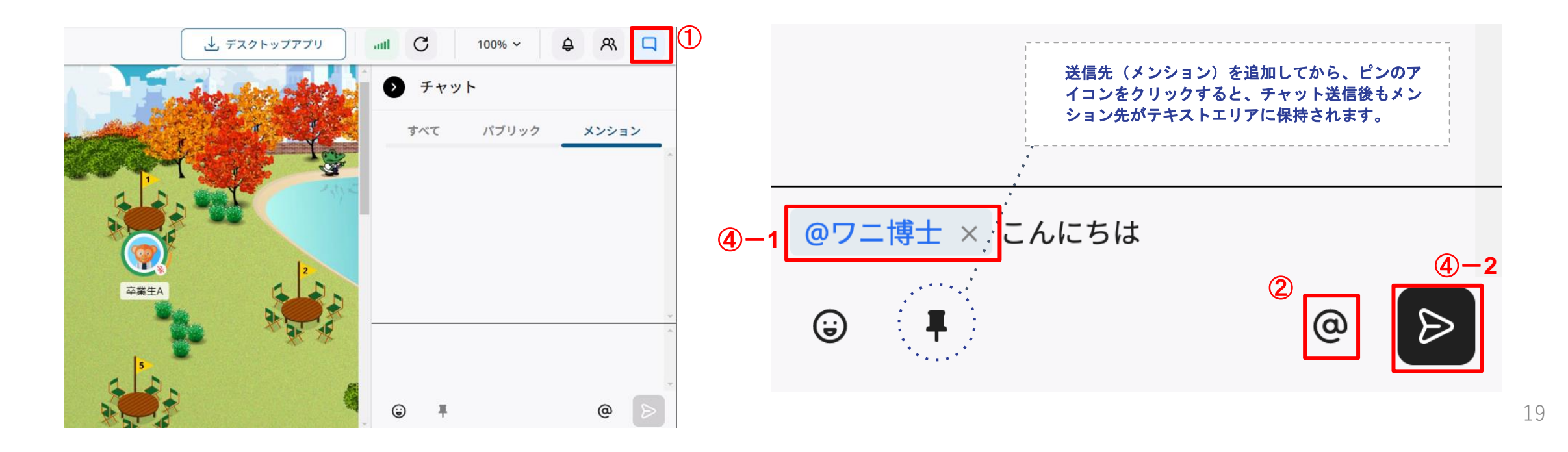

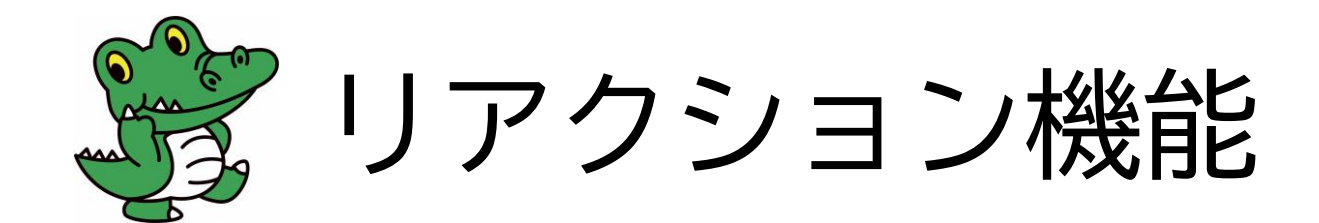

#### ①画面中央下の、アイコンバーからリアクションボタンをクリック

②好きな絵文字をクリックするとリアクションが表示され、リアクションにあわせ音声が流れます

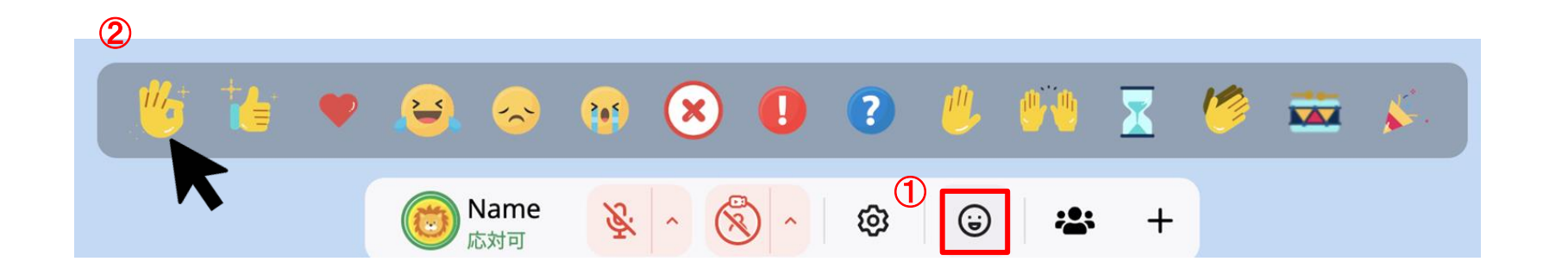

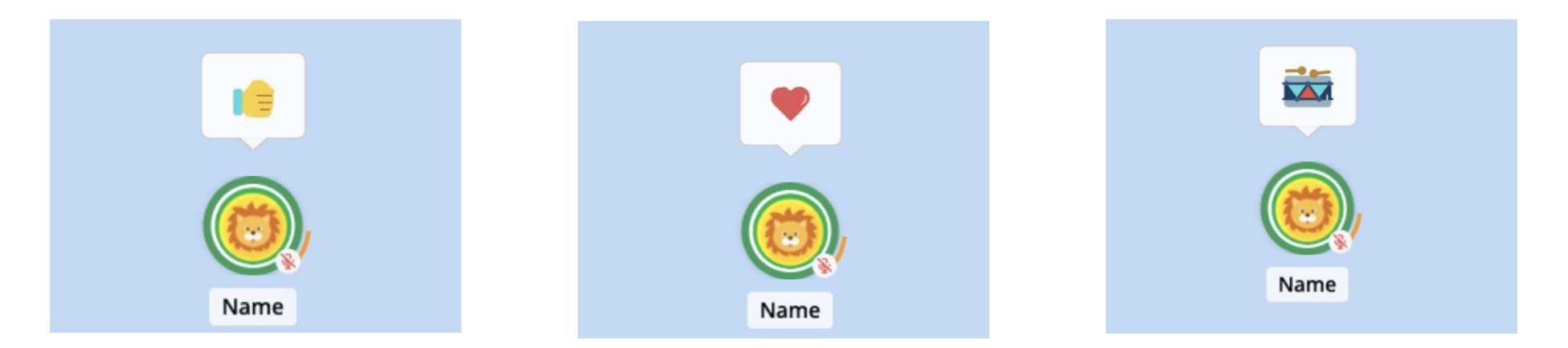

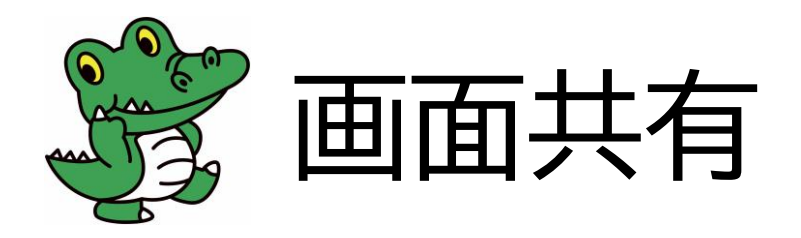

■ 画面共有の方法

①画面下部のメニューバーより、+ボタンをクリックし「画面共有」を選択(画面共有オブジェクト 
 ②共有する画面を選択

 ③自身のアバターをドラッグ、または、画面共有オブジェクトに近づいたり接続すると、音声等が共有される範囲が表示されます。
 ④画面共有オブジェクトにつながると、自身の適用範囲ではなくオブジェクトの適用範囲内にいる全てのユーザーに画面が共有されます。
 ※閲覧のみであればオブジェクトに接続する必要はありませんが、音声会話をする場合は、オブジェクトに接続いただくことでスムーズに 交流いただけます。

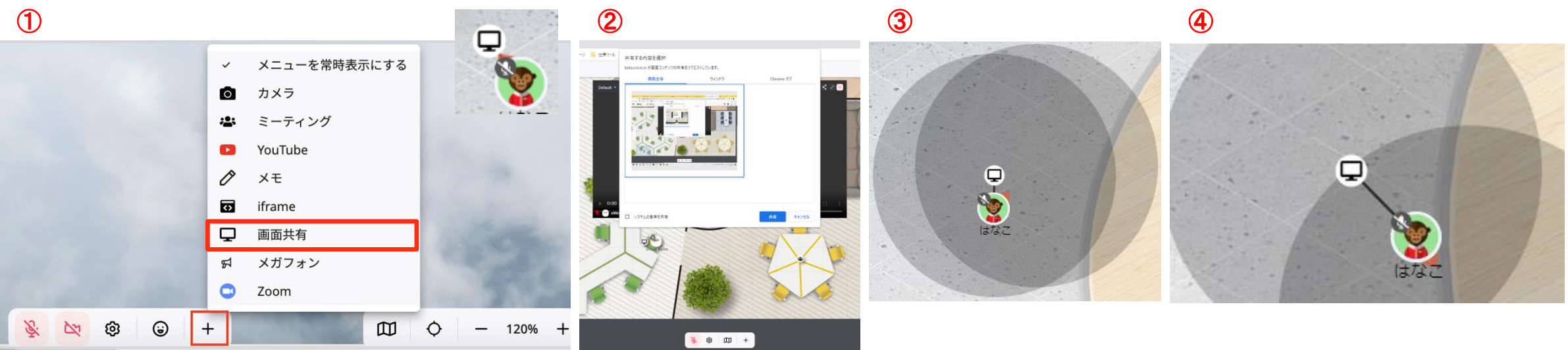

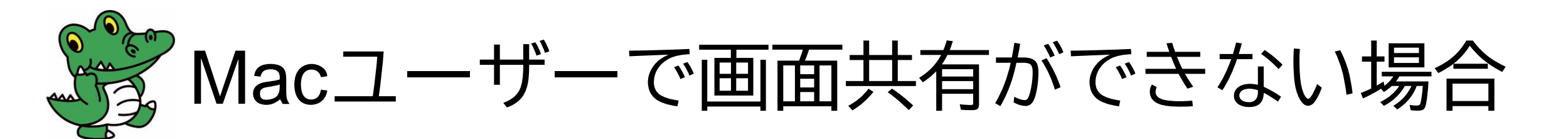

- 考えられる原因
  - PC本体ののプライバシー設定を正しく設定できていない
- 解決方法
  - アップルメニュー >「システム設定」と選択し、サイドバーで「プライバシーとセキュリティ」をクリック (下にスクロールする必要がある場合があります。)
  - 「画面収録とシステムオーディオ録音」をクリックしChromeをオンに変更

|                                                                                                    | く 〉 プライバシーとセキュリティ       |   |
|----------------------------------------------------------------------------------------------------|-------------------------|---|
|                                                                                                    | 😭 HomeKit               | > |
|                                                                                                    | 🛞 音声認識                  | > |
| 🛞 ネットワーク                                                                                                    | ア メディアと Apple Music     | > |
| 🛃 通知                                                                                                    | 😑 ファイルとフォルダ             | > |
| <ul> <li>●     <li>●     <li>サウンド     <li>●     <li>●     <li>●     <li>●     <li>●     <li>●     <li>●     <li>●     <li>●     <li>●     <li>●     <li>●     <li>●     <li>●     <li>●     <li>●     <li>●     <li>●     </li> <li>●     </li> <li>●      </li> <li>●     </li> <li>●     </li> <li>●      </li> <li>●      </li> <li>●      </li> <li>●     </li> <li>●      </li> <li>●      </li> <li>●      </li> <li>●      </li> <li>●      </li> <li>●      </li> <li>●     </li> <li>●      </li> <li>●      </li> <li>●      </li> <li>●      </li> <li>●      </li> <li>●      </li> <li>●      </li> <li>●      </li> <li>●      </li> <li>●      </li> <li>●      </li> </li>     &lt;</li></li></li></li></li></li></li></li></li></li></li></li></li></li></li></li></li></li></li></ul>                                                                                                    | 😑 フルディスクアクセス            | > |
| ▲ スクリーンタイム                                                                                                    | ● 集中モード                 | > |
| ◎ 一般                                                                                                    | ⑦ アクセシビリティ              | > |
| 外観     アクセンビリティ                                                                                                    | 入力監視                    | > |
| コントロールセンター                                                                                                    | Contract Remote Desktop | > |
| Siriと Spotlight                                                                                                    | ◎ 画面収録とシステムオーディオ録音      | > |
| ■ デスクトップとDock                                                                                                    | Web ブラウザのパスキーへのアクセス     | > |
| 😴 ディスプレイ                                                                                                    | ○ オートメーション              |   |
| 登紙                                                                                                    |                         |   |
| Compared A Compared A Co | ☆ アノリ官理                 |   |

| く 〉 画面収録とシステムオーディオ録音                                                           |  |  |  |
|--------------------------------------------------------------------------------|--|--|--|
| <b>画面収録とシステムオーディオ録音</b><br>ほかのアプリケーションの使用中でも、下のアプリケーションに画面とオーディオの<br>内容の記録を許可。 |  |  |  |
| Cisco Webex Meetings                                                           |  |  |  |
| Soogle Chrome                                                                  |  |  |  |
| Microsoft PowerPoint                                                           |  |  |  |
| OBS OBS                                                                        |  |  |  |
| 💤 Slack                                                                        |  |  |  |
| zoom                                                                           |  |  |  |
| +   -                                                                          |  |  |  |

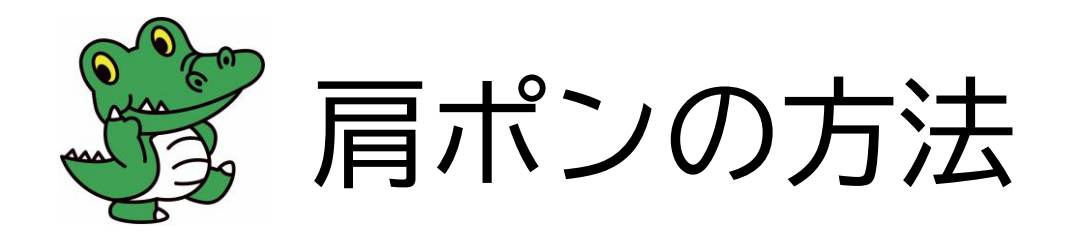

■ 肩ポンとは

話しかける前に相手の肩をたたき、相手へ話しかける意思表示をするもの

■ 操作方法

①相手のアバターををクリックし「肩ポン」を選択 又は 画面右上の人型アイコン(ユーザーリスト)から相手を探し、 ③マークから 「肩ポン」を選択

②画面右上に「○○さんに肩ポンしました」と表示され、自動的に肩ポンした相手の近くへ移動します。

| プロフィールを表示> |       |       |   |
|------------|-------|-------|---|
| く呼びかけ      | ⊝≠ャット | 🧐 肩ポン | 0 |
|            | 0     |       |   |

| <b>①</b> -2 | •••• C 90% ~   | \$ <u>8</u> Q |
|-------------|----------------|---------------|
|             | ^ シューザーリスト     |               |
|             | ブックマーク オンライン 3 | 離席中 オフライン     |
|             | Q 名前で検索        |               |
|             | オープンスペース       |               |
|             | ₩<br>卒業生C      | :             |
|             |                | •             |
|             | 交票 本業生B        | プロフィールを閲覧     |
|             |                | チャット          |
|             |                | 📞 呼びかけ        |
|             |                | 👋 肩ポン         |

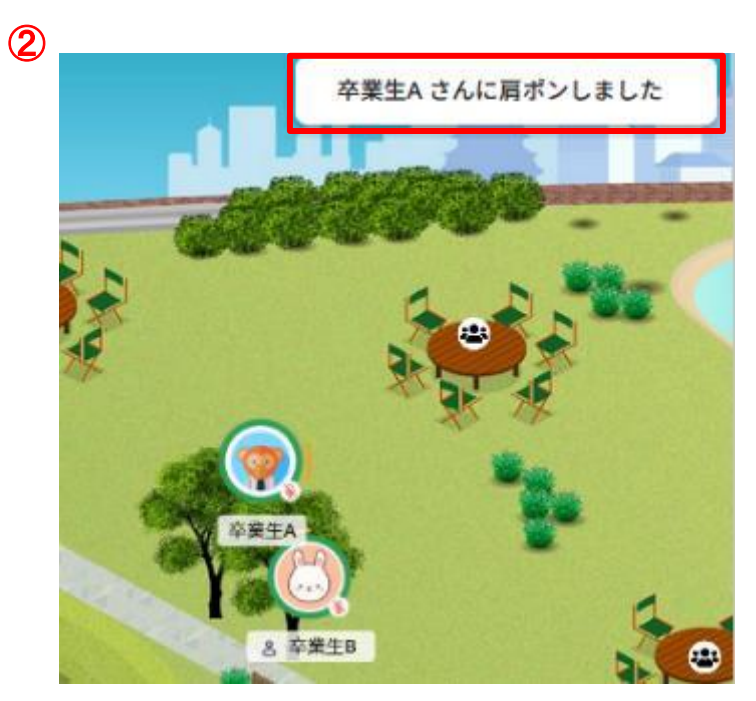

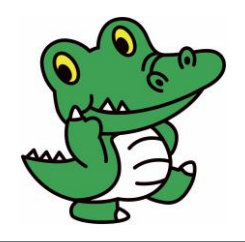

## 肩ポンを受けたとき

肩ポンを受けると…

- 効果音が鳴り、プッシュ通知が届きます。
- ■「会話を開始」をクリックすると、自動的にマイクのミュートが解除され、会話が可能となります。
- から「少しお待ちくださいとメッセージ」/「すみませんが後ほどお声がけします」を選択すると、自動的に相手にチャットが送信され、肩ポンしたユーザーのメンションチャットにメッセージが残ります。

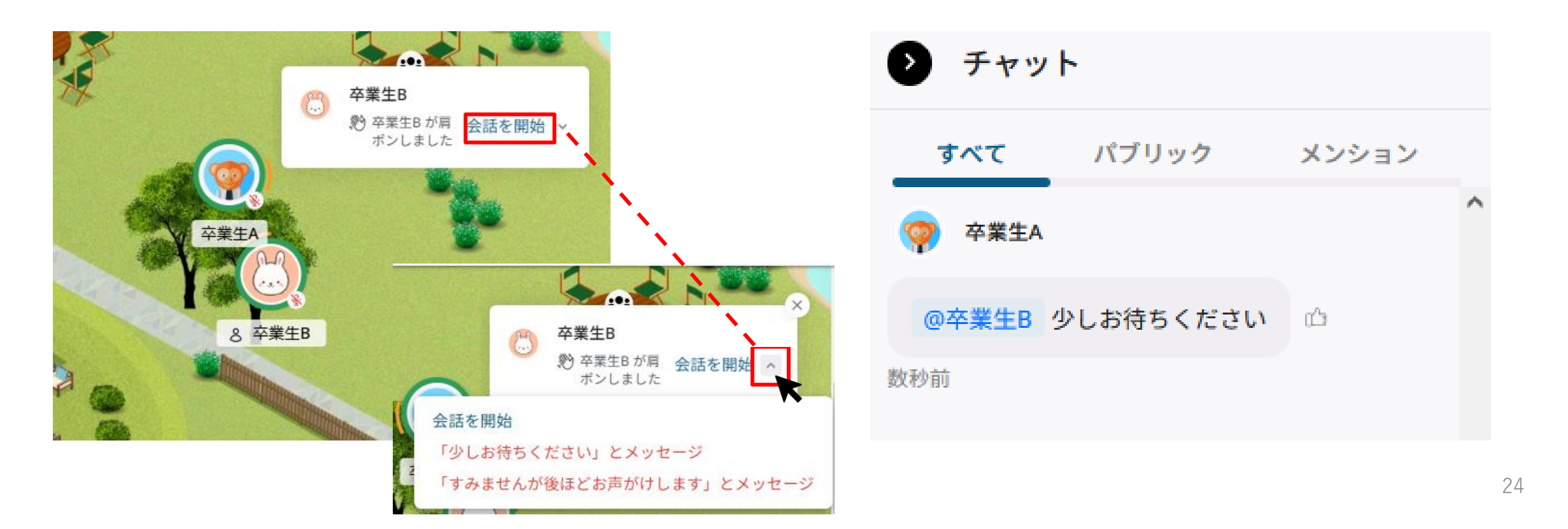

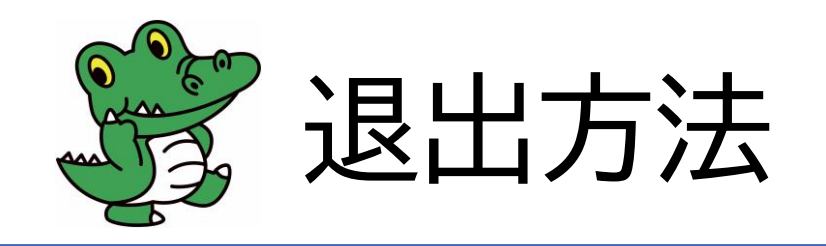

- スペースからの退出方法
- ①画面左上のメニュー(3本線)をクリック
- ②画面左下の「スペースから退出する」をクリック し退出
- ※スペースから退出すると入力したプロフィールが 保存されません。次回入室時にプロフィールを使 う場合には退出せずブラウザを閉じてください。

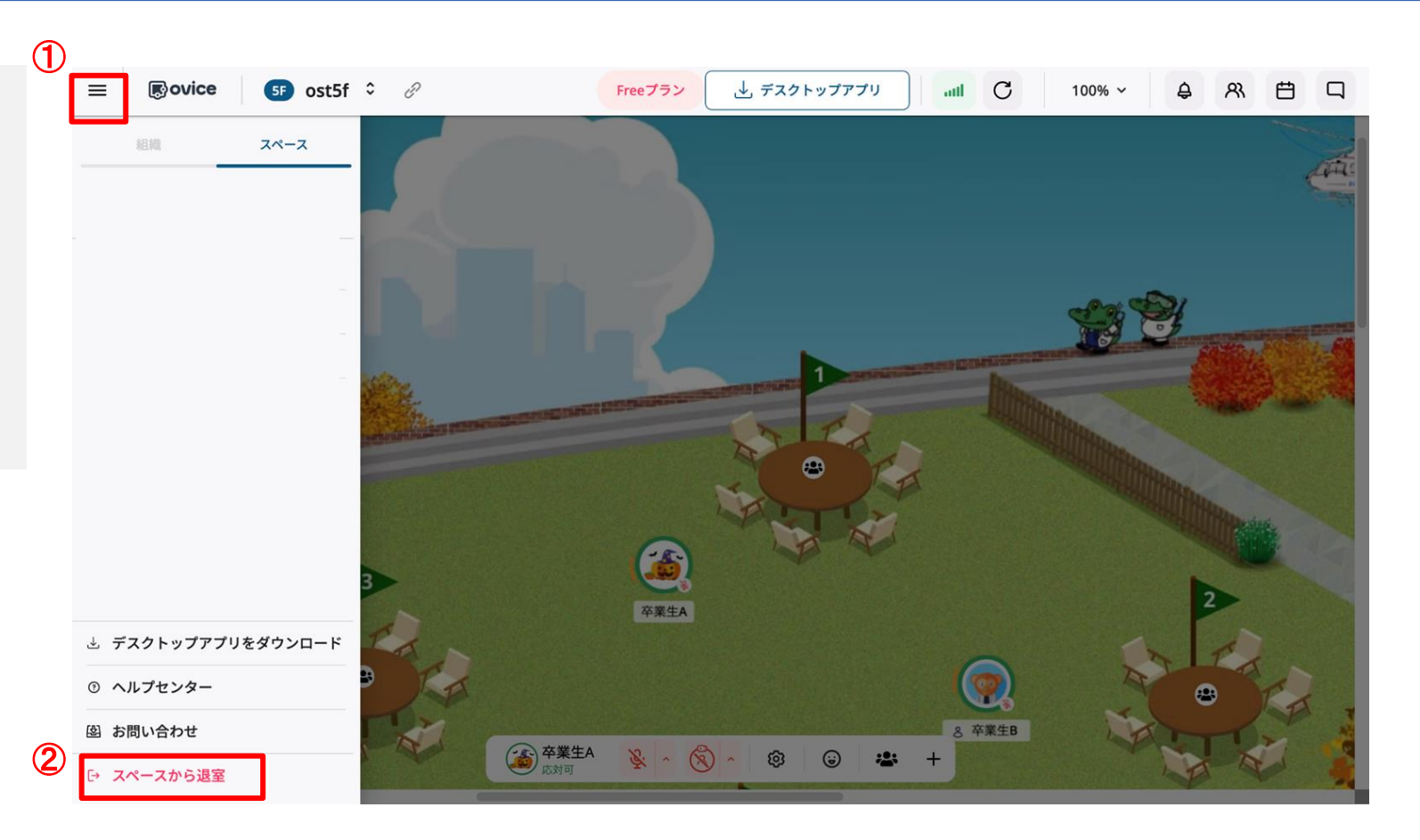

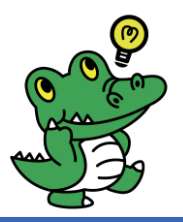

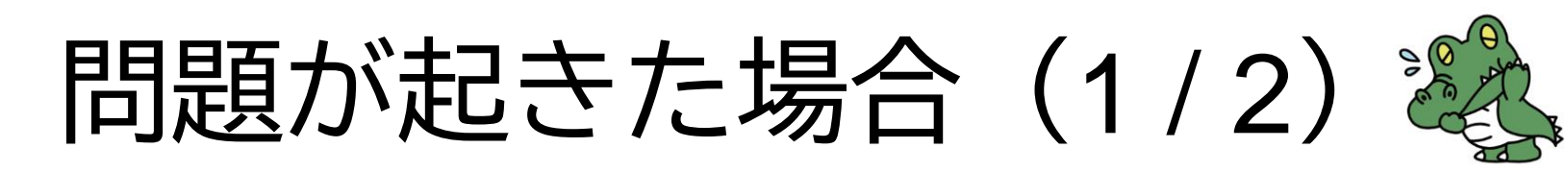

## Case 相手の音声が聞こえない/自分の音声が届かない

- 以下の確認、対処をお願いいたします。
  - 「作業中」ステータスになっていないことを確認(右図参照)
  - マイクやスピーカーの設定確認 詳細は P.9
  - ブラウザのリロード
  - アンテナの確認(右図参照)
  - ブラウザタブのミュート設定を確認
     →ブラウザタブを右クリックし「サイトをミュート(タブの ミュート)」を設定している場合は解除する(右図参照)
  - ブラウザ左上の マークをクリックし、マイクがオフになっていないか確認する
  - ブラウザの再起動
  - 端末の再起動

#### ▼ステータスが「応対可」になっているか?「作業中」だと聞こえません。

#### ▼アンテナの本数が多ければ接続状況がよいということで問題はありません。

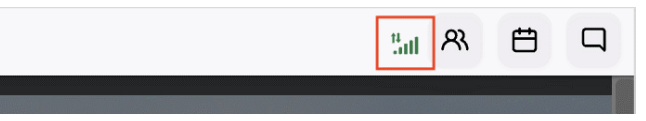

#### ▼以下の画面の場合、ミュートになっているということなので解除する。

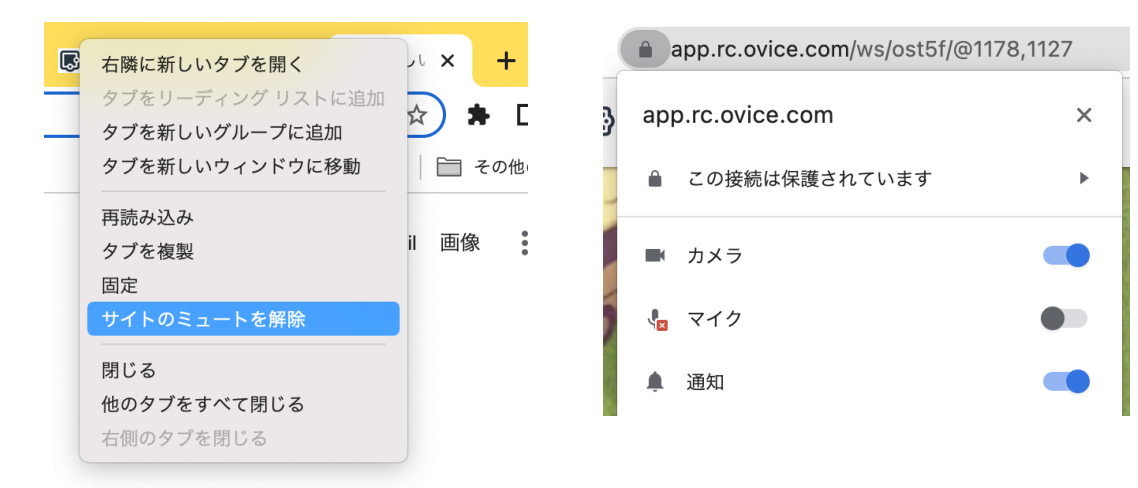

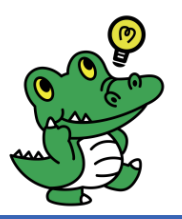

問題が起きた場合(2/2) 🌡

## Case 相手の音声が聞こえない/自分の音声が届かない

- 以下の確認、対処をお願いいたします。
  - 推奨環境を利用 詳細は P.5

※ スマートフォン、タブレットは推奨デバイスではありません。

- ※ パソコンのchrome以外のウェブブラウザでは、一部機能が使 えない可能性があります。
- ウェブブラウザのサイトの権限を確認

①スペースへアクセスし、URLバーの鍵アイコンをクリック ②各権限をオンに設定

- ※ oviceの機能をすべてご利用いただくには、カメラ・マイ ク・通知のすべての権限を許可してください。
- ③「再読み込み」をクリック

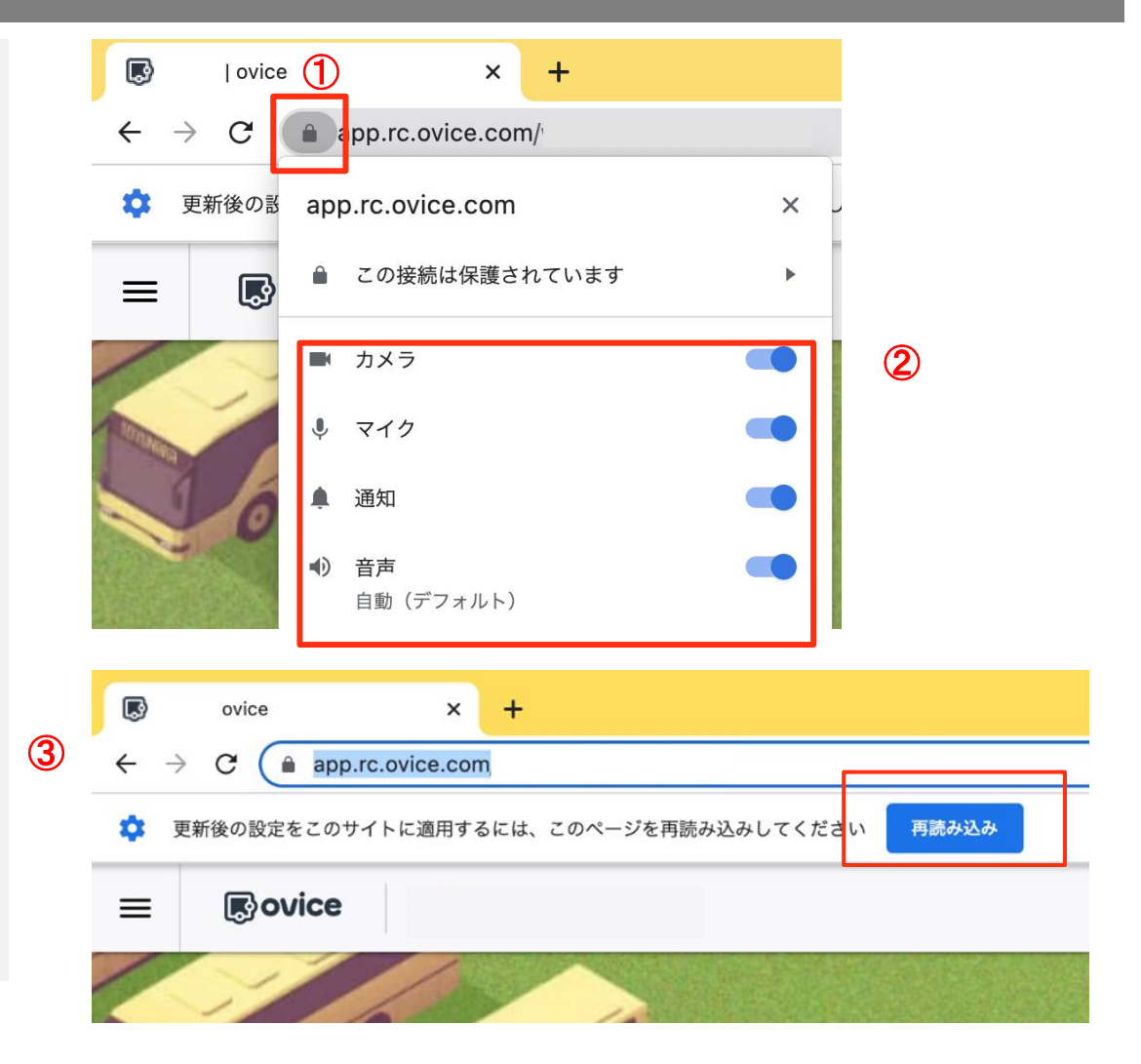